## **BEST PRACTICES for FACULTY ADVISORS**

- 1. Review your advisees' interim grades on Wingspan.
  - a. On Wingspan > Faculty Services (Tab) > Advising Menu > Advisee Grades
- 2. Review Degree Works information for your students
  - a. On Wingspan Home Page > Under Employee Tools (on left) > Degree Works
  - b. Look at what students are currently taking (in blue) and what it still needed (in red).
  - c. Compare the student's progress with the degree checklist: <u>https://www.winthrop.edu/cvpa/degree-checklists.aspx</u>
- 3. Look at the upcoming semester course schedule on Wingspan and **recommend courses** for the student to take.
- 4. Review the **Time Assignment Calendar** for student registration: https://www.winthrop.edu/recandreg/registration-times.aspx
- 5. Check if students have any **holds** that would prevent them from registering for classes.
  - a. On Wingspan > Faculty Services (Tab) > Advising Menu > View Holds
  - b. Potential reasons for holds: need to complete Campus Safety Training, financial, immunization
- 6. Resolve any courses that are not listed correctly after the advising session.
  - a. CVPA Course Substitution Form: https://winthrop.qualtrics.com/jfe/form/SV\_9Y8JhzoOuCm9F5P
  - b. Use this to resolve COVID S/U issues.
  - c. If courses are listed incorrectly fill out a **Degree Works Edit Request** online: <u>https://winthrop.qualtrics.com/jfe/form/SV\_bNt96PhAJcEL4Mt</u>
- 7. Confirm that your student has been advised in Wingspan ("lifting a flag").
  - a. Wingspan > Advising Menu (under Wingspan Links, top left)
  - b. Select the term (Fall 2023) and click the Submit button.
  - c. Click on Advising Menu (again!) > Advise Students
  - d. Click the radio button for "Yes" in the "Advised" column to confirm the student has been advised. This is important because a student will be prevented from registering if "No" is still selected in the "Advised" column.
- 8. If you are concerned about a student, refer to At Risk:
  - a. <u>https://www.winthrop.edu/uc/academic-at-risk.aspx</u>
- 9. Have students complete an **override form** online, if needed, after registration:
  - a. https://winthrop.qualtrics.com/jfe/form/SV\_9zf3FRygKhlAprT
  - b. The form resides on Wingspan for students (under Student Tools)
  - c. Faculty can access this form on the Registrar's website ("Course Override Information" under Related Links on the left).